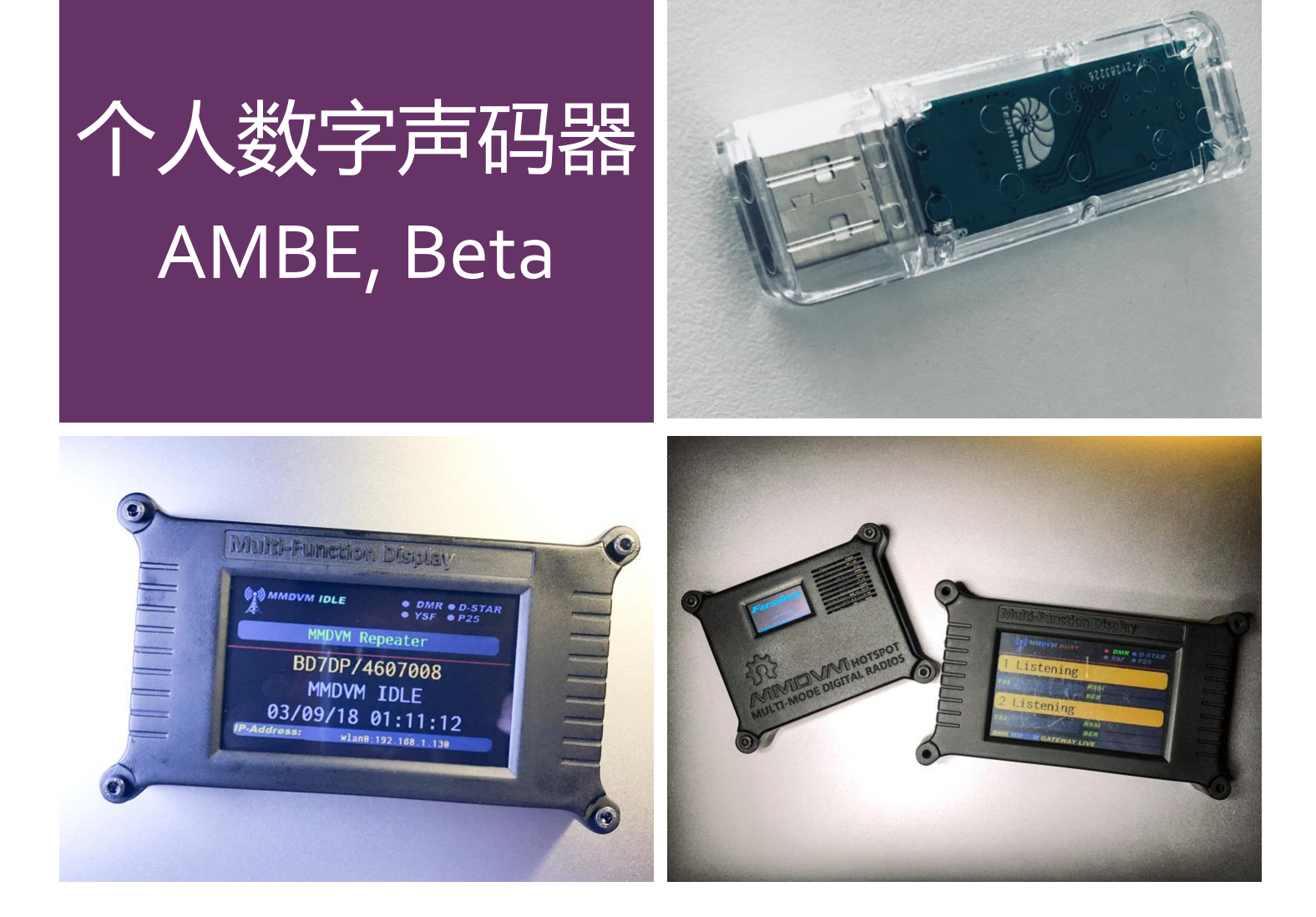

# 测试版个人数字声码器

Follow this quick guide to configure your AMBE USB Sticker and applications, only for evaluation and education purpose.

Sonic/20181111

声码器是数字无线电通信语音部分编解码的核心,利用 DSP 进行数据处理,可以在低速 率通信的时候仍然保持较好的语音质量,并且可以在全双工和半双工的模式下工作。基 于声码器的工作特性,制作出声码器优盘来测试和评估不同模式下的高质量数字的通 信。

首先在云盘下载所有相关的应用软件,AMBE 软件包里面包含:安卓端软件,PC 端软件,以及声码器服务器端软件。USB 驱动主要是指在 Win7 系统环境下的优盘驱动。

| 返回上一级   全部文件 > MMDVM > 6. 声码器专用 |                       |  |  |
|---------------------------------|-----------------------|--|--|
| 文件名                             | 3 <b>1</b>            |  |  |
| - 🤷                             | AMBE 软件包.rar          |  |  |
| - 🧕                             | 声码器USB驱动_CH341SER.rar |  |  |

请注意目前软件仅仅支持 DMR 和 D-STAR 模式,今后会扩展到其他数字模式。

方法

在电脑上直接使用

此方法较为简单,安装 Bluedv Windows 版本,然后插上声码器(如果系统未识别请安装云盘中的驱动程序),在设备管理器中找到声码器对应的端口号。图例 Com3 为正确 识别的声码器的串口号

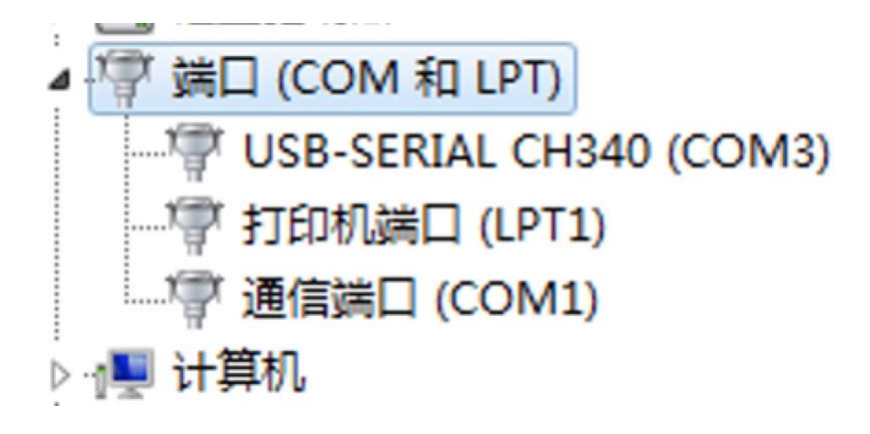

打开 BlueDV Windows 版本,点击左上角的 Menu 中的 Setup 进入设置页面

| 📴 BlueDV f | or Windows                   |                           |
|------------|------------------------------|---------------------------|
| Menu Uj    | pdate AMBE About             |                           |
| Setup      |                              |                           |
| Exit       |                              |                           |
| SERIAL     | Frequency                    | Firmware                  |
|            | DMR master                   | Dest TG                   |
| DMB        |                              |                           |
|            | CALL                         |                           |
| DSTAR      | NAME                         |                           |
|            |                              |                           |
| FUSION     | INFO                         |                           |
|            | Idle                         | Chatura                   |
|            | Idio                         | Status                    |
|            | DMR                          | DSTAR                     |
|            | Call<br>Status Not Connected | Call<br>Status Not Linked |

红色箭头指示的栏目表示需要注意和填写。

请注意左侧第二栏的 Serial Port Radio 和右侧第二栏的 Serial Port 为刚才在设备管理器中 发现的声码器的端口号,请务必根据自己电脑上对应的 Com 口号填写,否则有可能连接 不上。输入自己的呼号,RX/TX Colors 表示接收发射时候屏幕显示不同颜色,请注意勾 选,还有经纬度可以显示在 aprs 地图上,Language 目前可以选择繁体中文进行操作和 设置。如果要使用 D-STAR,可以按照图示设置,启动后直接连接到中国的反射器上。 DMR 需要填写自己的 DMR ID 以及 DMR 对应的服务器,按照截屏设置即可。最后在右 侧一定要选择"Use Ambe"这样才能够激活声码器使用,除了端口外,波特率务必选择 23040。暂时不要选择 Use Ambe Server。

| 🐄 BlueDV for Windows |                                       |                   |               | 传田吉切             | - D X       |
|----------------------|---------------------------------------|-------------------|---------------|------------------|-------------|
| General              | 呼号                                    | DMR               | DMR ID A      | 1)<br>E<br>MBE   | 品<br>       |
| Your Call            | BD7DP ···· 设备管理器中                     | DMR ID hotspot    | 2040000       |                  |             |
| Serial Port Radio    | COM8 ~ 查到的端口                          | DMR ID simple     | 2040000 选择    |                  |             |
| Save QSO Log         | ☑                                     | ORG               | -100          | Senal Port       | 2043000     |
| RX/TX Colors         | Invert RXTX screen                    | ana               | 0 ~           | DMR ID           | 230400 ~    |
| Frequency            | 43500000                              | Enable at start   | □ 选择BM        |                  |             |
| Mode Timer           | 10 Seconds                            | DMR type          | BM ~          | Host/IP          |             |
| DVMEGA power         | 热点坐标                                  | No inband data    | □ 选择DMR       | Port             | 2460 很重要    |
|                      | E2 0570                               | Brandmeister      | 4601 CN       | Start/Stop Beep  | 2           |
| Latitude             | + V 52.0570 in decimals               | DMR Master        |               | Kill timer (min) | 5 ~         |
| Longitude            | + v 005.0739 in decimals              | Master Password   | passwurd      | DSTAR text       | Love D-Star |
| Always on top        | □                                     | DMR+              |               |                  |             |
| Language             | English 💛 (Active after restart )     | Master            | Reunion ~     | Finable          |             |
| DSTAR                | 自动打开D-STAR 并连接图                       | 反射器               | 选择CAEN        | Serial port COM1 | ~           |
| DSTAR Module         |                                       | FUSION            | 1号服务器         | RX Indicator     | Enable      |
| APRS                 | □ □ □ □ □ □ □ □ □ □ □ □ □ □ □ □ □ □ □ | QTH Location      | JO22MB        | RTS     DTP      | High        |
| Enable at start      | ☑                                     | Enable at start   |               | ODIN             |             |
| Default reflector    | XRF055C (Empty is not connect )       | Default reflector | ● YSF ○ FCS   | PTT Button       | High        |
|                      |                                       | YSF               | CN China #1 V | O DSR            | O Low       |
| Save Ca              | ncel                                  | FCS               | FCS004 ~ 01 ~ |                  |             |
|                      |                                       |                   |               |                  | 10          |

记住目前暂且不能打开 Fusion (c4fm)模式,因此完成所有相关设置后,选择 Save,退 出设置界面。 进入 BlueDV 主界面后打开"Serial",繁体中文为"一次开关"

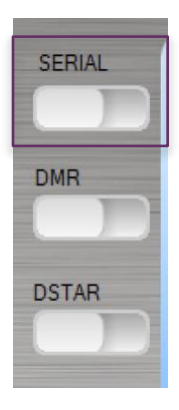

打开后稍等一会儿, BlueDV 的固件版本会提示连接上声码器 "AMBE3000", 然后根据自己的需要, 选择 D-STAR 或者 DMR 模式进行通联。

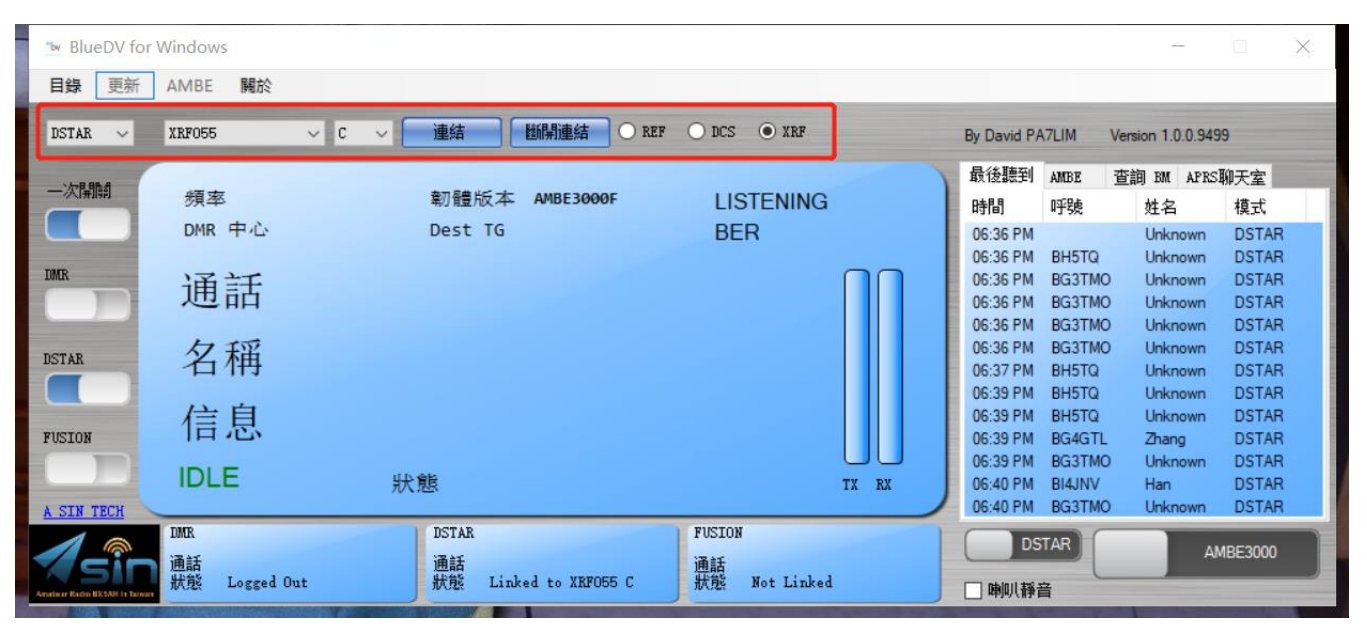

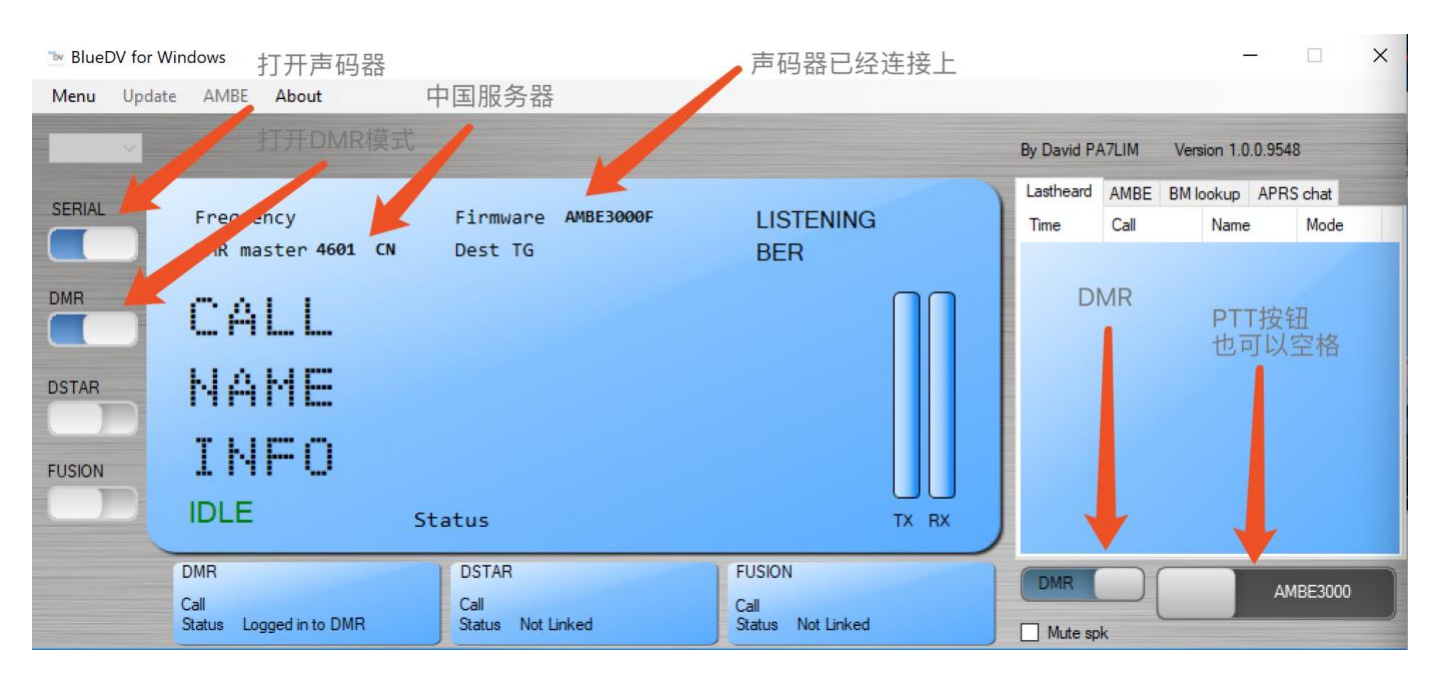

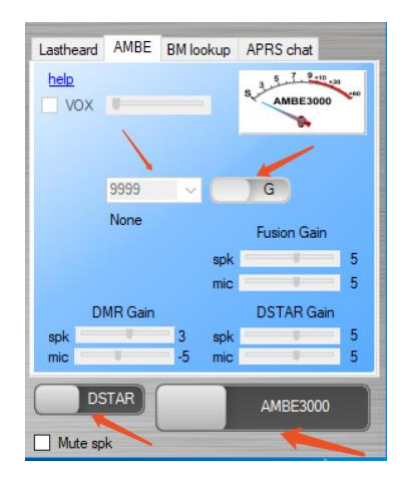

中间两个红色箭头指示的设置为 DMR 专用,来选择和切换不同的 TG(通话组),比如 输入中国的 46001 或者 460,请注意 G 代表组呼, P 代表单呼

下图左边的切换滑块可以打开和关闭 DMR 或者 D-STAR,请确保打开正确的模式进行通 联。右侧长滑动条为 PTT 触发开关,可以用鼠标,用触控板手指,或者键盘空格键来控 制 PTT 进行通联。

图为连接上的状态,请注意左侧为声码器串口链接开关,还有 DMR 和 D-STAR 连接关闭 开关。在系统上部,可以选择 D-STAR 的反射器类型,反射器序号,以及频道。中国的 D-STAR 是 XRF/XLX 055 C,可以自行选择

| 🐄 BlueDV fo                 | or Windows      |                           |                     | - 🗆 X                                                        |
|-----------------------------|-----------------|---------------------------|---------------------|--------------------------------------------------------------|
| 目錄 更新                       | AMBE 開於         |                           |                     |                                                              |
| DSTAR 🗸                     | XRF055          | ✓ C ✓ 連結 UIIII ● REI      | Ø ○ DCS ④ XRF       | By David PA7LIM Version 1.0.0.9499                           |
| —次間調                        |                 |                           |                     | 最後聽到 AMBE 查詢 BM APRS聊天室                                      |
|                             | 万具 卒            | 刷                         | IX                  | 時間 呼號 姓名 模式                                                  |
|                             | DMR 中心          | 4601 CN Dest TG           | BER                 | 09:59 AM Unknown DSTAR                                       |
| TMR                         |                 |                           |                     | 10:00 AM BG0BNN Unknown DSTAR                                |
|                             | <b> </b>        | 4600114                   |                     | 10:00 AM 4600374 Unknown DMR<br>10:00 AM 4600114 Unknown DMR |
|                             |                 | 1.00.00.00.1.1.1          |                     | 10:00 AM 4600114 Unknown DMR                                 |
| DCTAD                       | 夕瑶              | I have been seen as       |                     | 10:00 AM 4603169 Unknown DMR                                 |
| DSTRA                       | 石仲              | UNKNUWN                   |                     | 10:01 AM 4603169 Unknown DMR                                 |
|                             | 12 白            |                           | 46001               | 10:01 AM 4600114 Unknown DMR                                 |
| FUSION                      | 信息              | UNKNOWN                   |                     |                                                              |
|                             |                 |                           |                     |                                                              |
|                             | DMR             | 狀態                        | TX RX               |                                                              |
| A SIN TECH                  |                 |                           |                     |                                                              |
|                             | DMR             | DSTAR                     | FUSION              | DMR AMPEZODO                                                 |
| X Sir                       | 通話 4600114      | 通話<br>供給 Links A MPROFF C | 通話<br>非常 N.+ Linhal | AMBESUU                                                      |
| Amateur Racio BX5AH Is Tais | Wills Logged 11 | ALCO DALA ALCO ALCOS C    | MAR NOT LINKed      | ■喇叭靜音                                                        |

方法二

通过使用 USB OTG 转接头,连接到安卓智能手机上使用。

较早版本的安卓手机因为驱动或者内核的问题,可能不能正确识别声码器,但是目前主流的安卓电话或者平板均可以正确识别和支持声码器,由于手机接口不同,需要提前准备一个 OTG 转接头。具体参见下图(左)所示,如果手机是 Type C 接口,还需要一个 Type C 转接 MicroUSB 的接头(下右)

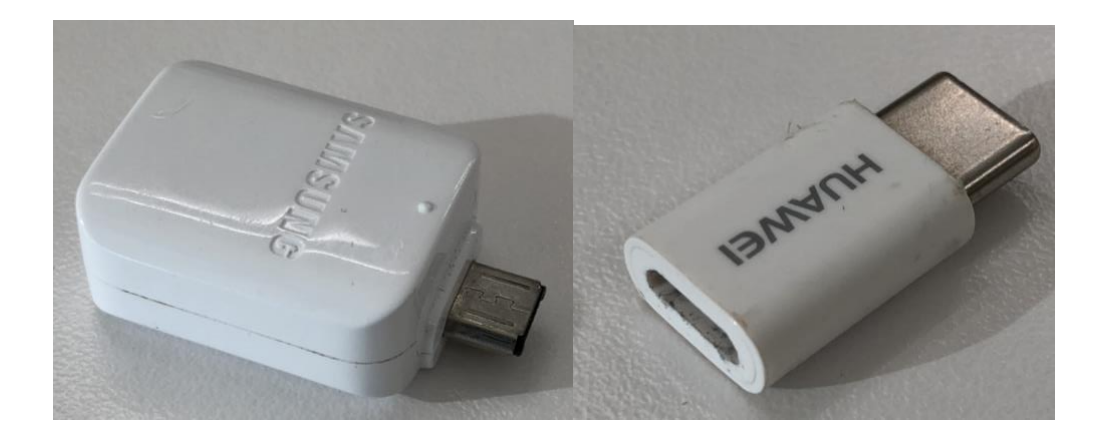

全家福照片(所有软硬件包含 BlueDV AMBE Version,安卓电话,声码器以及转接头)

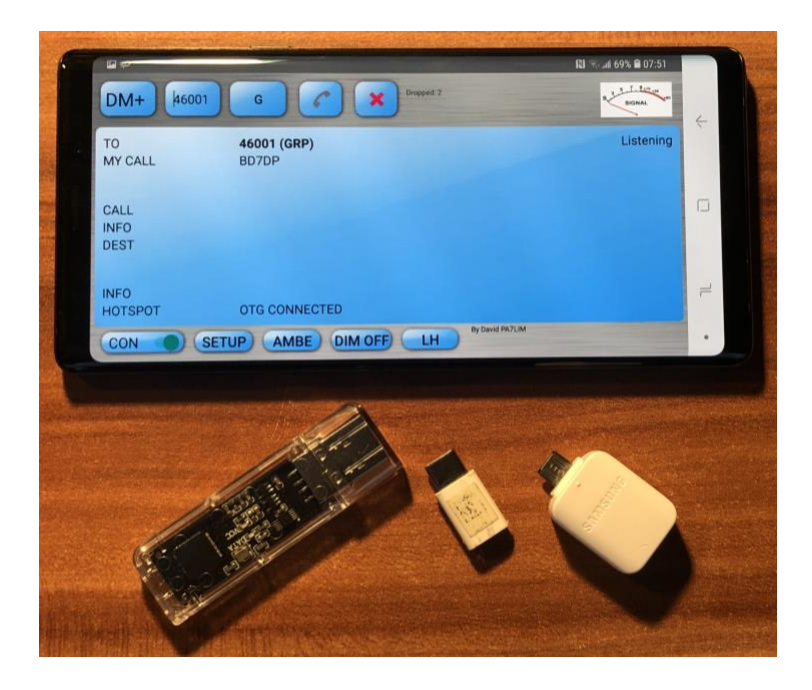

第一步按照从百度云盘中下载的 APK 应用在安卓手机,<mark>确认 BlueDV 应用有访问麦克风</mark> <mark>的权限(很重要),插上声码器在手机上</mark>,然后打开 BlueDV 进行初始化设置。点击下

方 "setup"

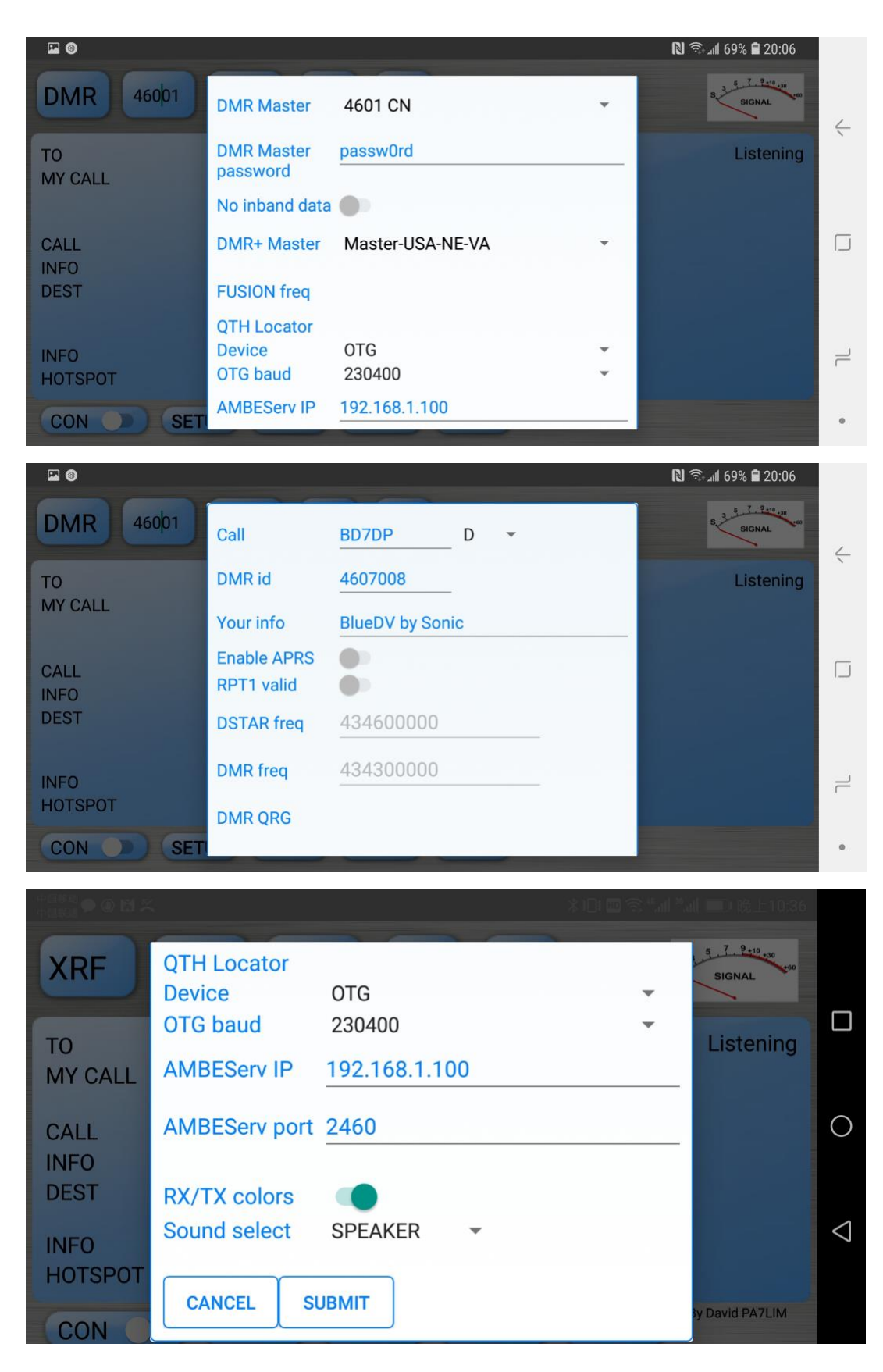

输入自己的呼号,DMR ID 还有"your info",选择 DMR Master 为 46o1 CN,DEVICE 选择 OTG,OTG 的波特率一定要选择 230400(重要)。 <u>打开 RX/TX Colors,最后一项根</u>据自己的需要选择 Sound Select: EAR=耳机,SPEARKER=麦克风,选择 Submit 确认。

点击左下角的 Con,进行连接,稍等一会儿,会看到声码器指示灯闪烁,并且 BlueDV 显示 OTG Connected,表示已经正确连接。

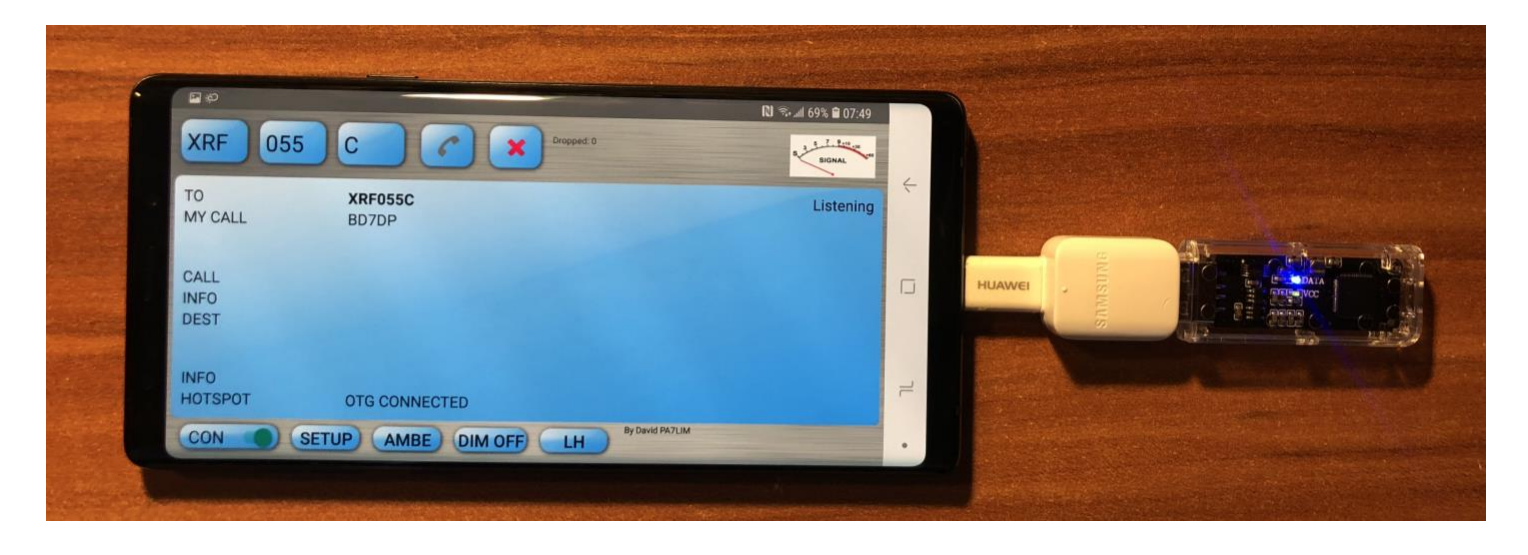

D-STAR 可以在左上角选择反射器类型和序号,中国是 XRF o55 C,选择好之后点击右侧电话进行连接,成功后会显示连接到反射器。PTT 功能:此时轻触屏幕变为红色,表示TX 发射,发射完成后,请再次点击屏幕结束,RX 为绿色表示接收。点 X 表示断开连

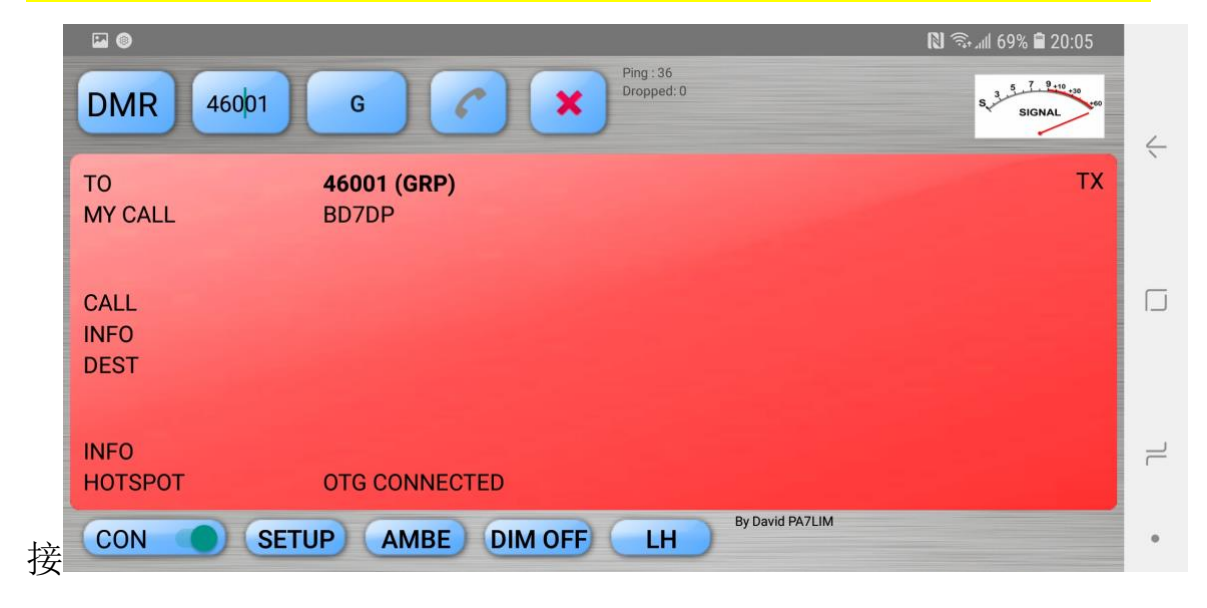

DMR 在上测选择讨论组(46oo1),G 为组呼,然后点击电话,PTT 为轻触屏幕,轻触 一次为按下 PTT 通联,再按一次为断开,TX 为红色,绿色为 RX

适当调整声码器的主音量和各项增益,是自己的声音比较合适

| <b>2</b> (0)        |                        | 関 🖘 all 69% 🛢 20:06         |
|---------------------|------------------------|-----------------------------|
| DMR 46001           | G Ping:21<br>Dropped:0 | S 3 5 7 9 10 30<br>S SIGNAL |
| Android main volume | 4                      | Listening                   |
| DSTAR output gain   | 0                      |                             |
| C DMR output gain   | 0                      |                             |
| DMR input gain      | 0                      |                             |
| II.<br>HOTSPOT      | OTG CONNECTED          |                             |
| CON SETU            | P AMBE DIM OFF LH      | By David PA7LIM             |

#### LH 表示通联记录

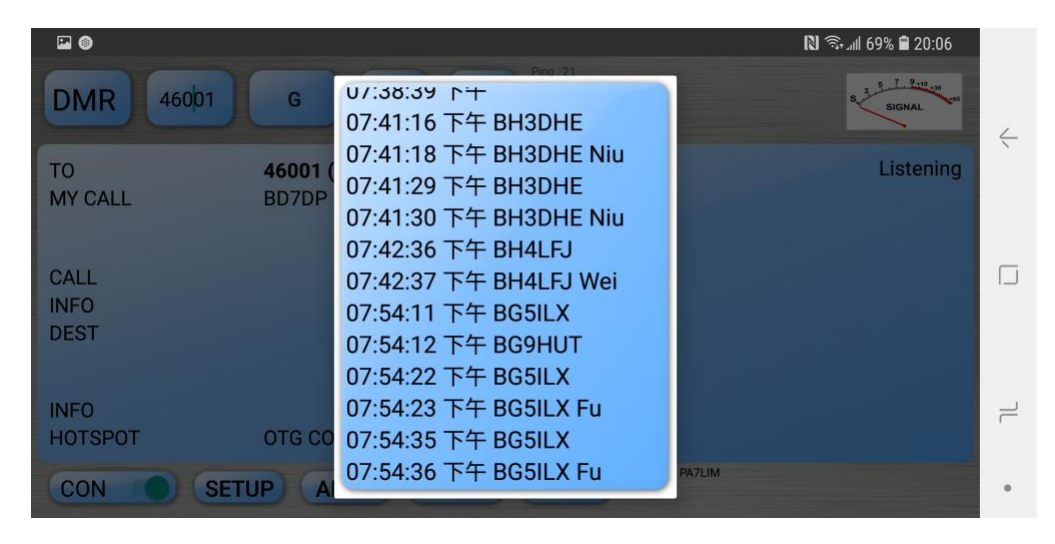

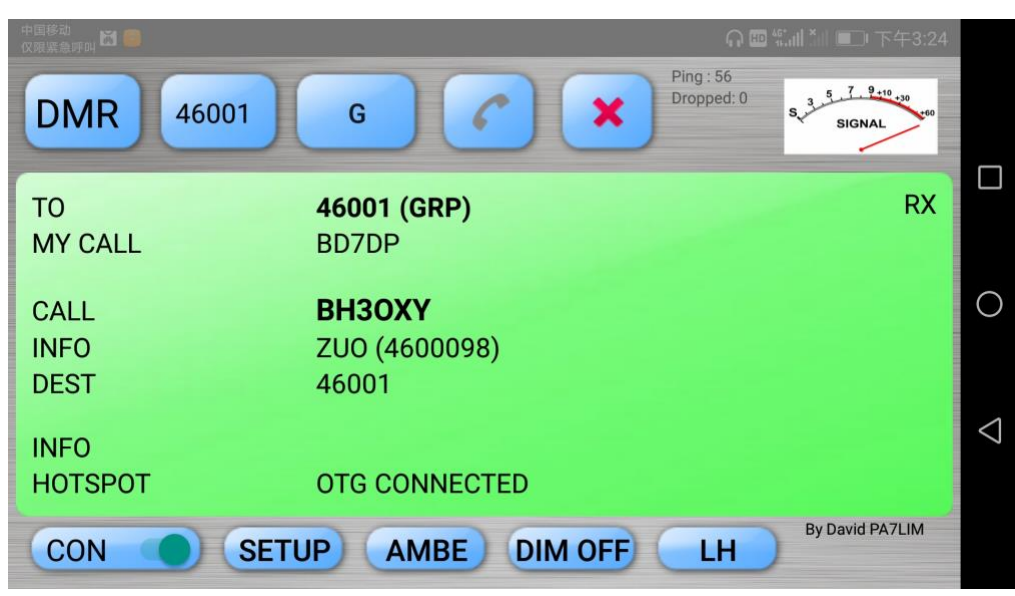

### 方法三

通过架设 AMBE Server 服务器来在网络里面共享声码器解码使用,同时支持 PC 和安卓 手机在局域网和广域网中使用。

此方法需要准备一台 Windows 电脑,最好是 Win7 或者 Win10 的正版操作系统。插入 USB 声码器到电脑 USB 端口,如果在设备管理器中未能正确识别 USB 端口,请安装网 盘中的 USB 驱动程序。然后安装在共享盘里面的声码器服务端软件。

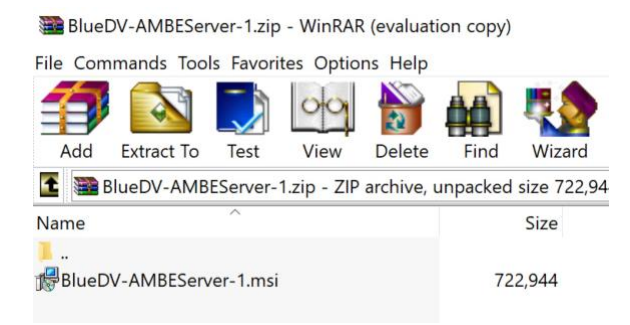

#### 按照系统提示一步步来完成安装,然后在系统菜单中启动声码器应用程序

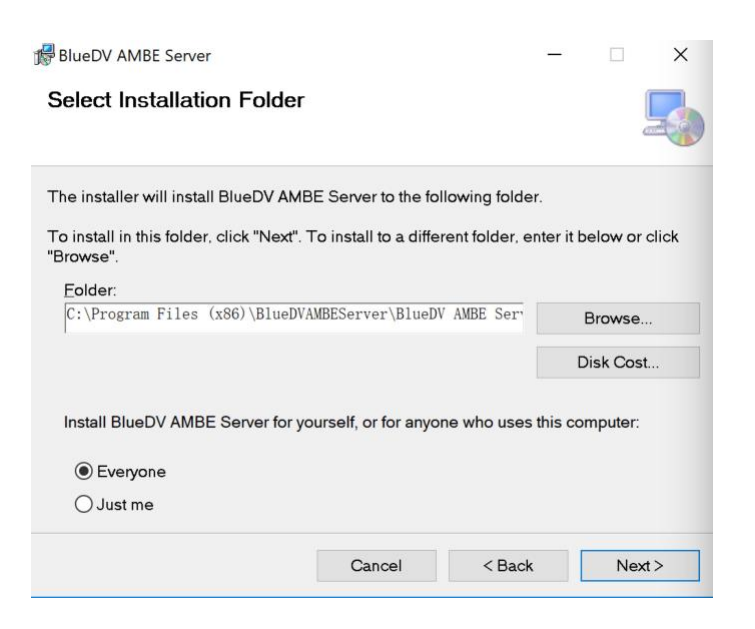

打开 BlueDVAMBE Server 之后只有很少的参数需要填写,注意下图的提示,完成设置然 后点击左上角的 Start,启动声码器服务软件。注意端口对应选择正确,波特率设置一 致。

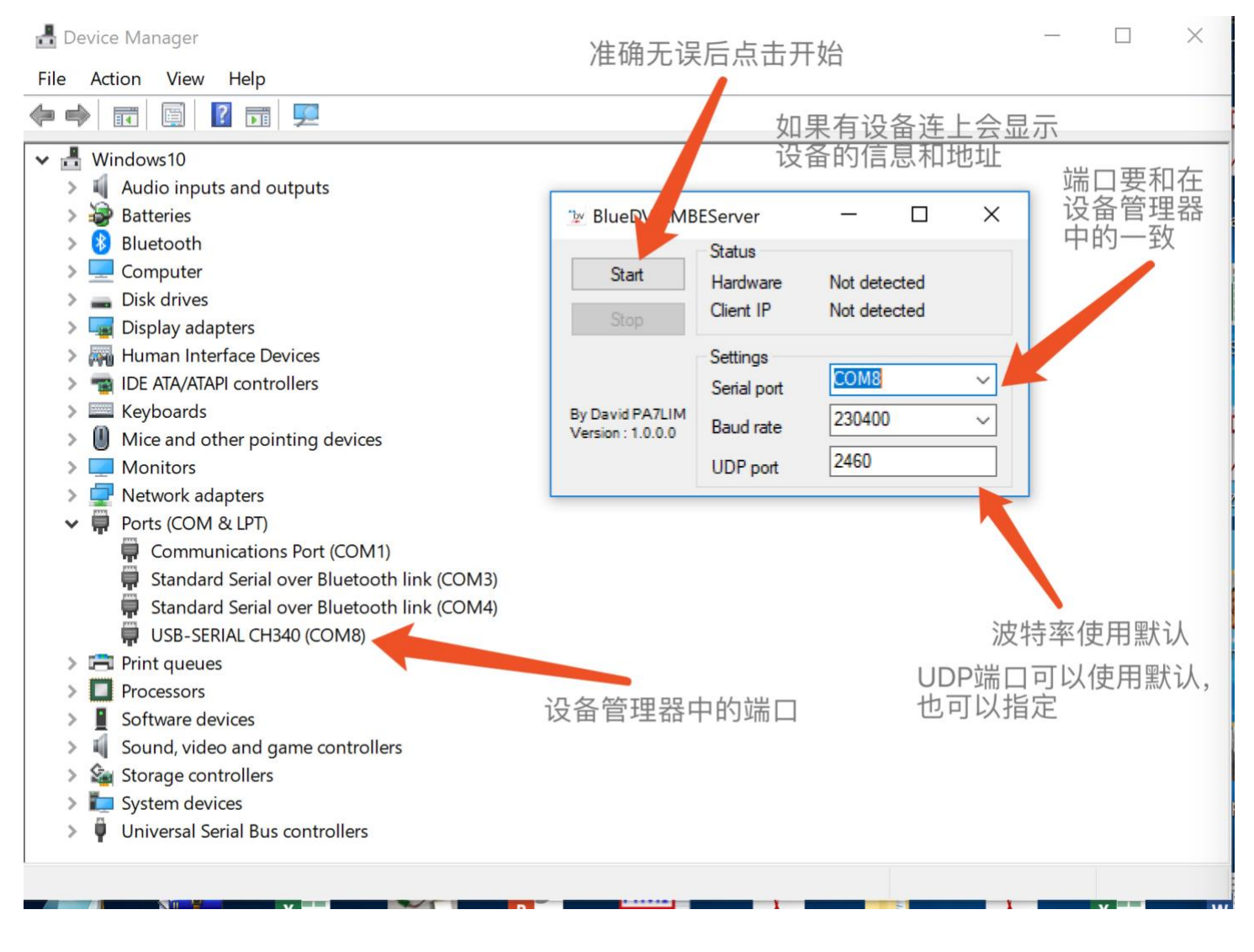

在我的电脑里面,运行 CMD,然后运行 IPCONFIG,查找自己的电脑 IP 地址,以便于手 机连接服务器

一旦手机连接上之后,服务器端会显示手机连接,还有 IP 地址

| BlueDV AMBEServer                    |                         | -                                |   | ×      |
|--------------------------------------|-------------------------|----------------------------------|---|--------|
| Start Status<br>Hardware<br>Stop     |                         | AMBE3000F<br>192.168.1.139:38031 |   |        |
|                                      | Settings<br>Serial port | COM8                             |   | ~      |
| By David PA7LIM<br>Version : 1.0.0.0 | Baud rate               | 230400                           | ) | $\sim$ |
|                                      | UDP port                | 2460                             |   |        |

手机端或者 PC 端可以不用插入 USB 声码器,只要把声码器服务连接在同一个网络里面,甚至发布到互联网上,只要能够被手机访问到,保证一定的带宽就可以方便的用手机或者电脑进行通联,几个人共享也可以,非常方便实用。

Device 设置选择 AMBESERVER, 波特率选择 230400, 服务器 IP 选择服务器的 IP 地址, 完成之后选择, 使用方法一致, 连接到服务器, 打开相应模式即可通联。

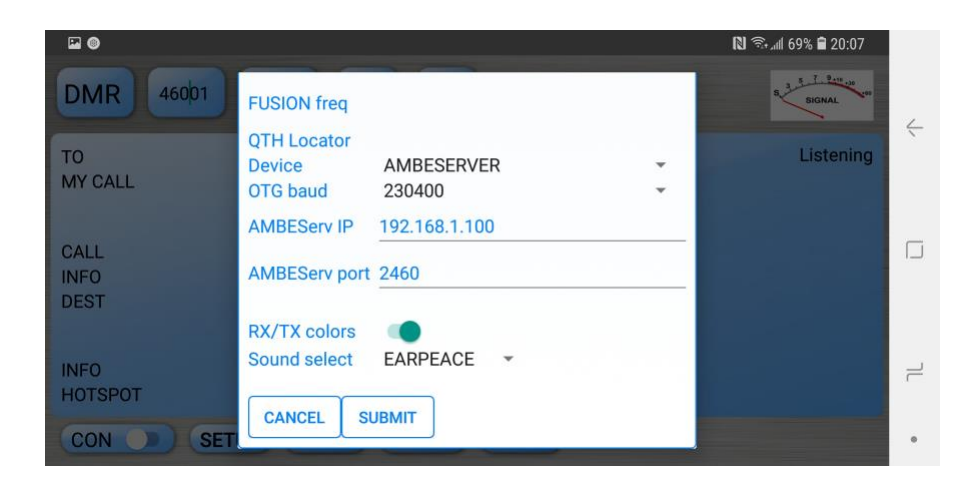

| 🖾 🚳           |                                   |          | 🕅 🗟 .all 69% 🛢 20:07 |
|---------------|-----------------------------------|----------|----------------------|
| DMR 46001     | FUSION freq                       |          | S SIGNAL SIGNAL      |
| TO<br>MY CALL | QTH Locator<br>Device<br>OTG baud | AUTO     | Listening            |
| CALL<br>INFO  | AMBEServ IP AMBEServ port         | SPEAKER  |                      |
| DEST          | RX/TX colors<br>Sound select      | EARPEACE |                      |
| HOTSPOT       | CANCEL                            | IBMIT    |                      |

# 方法四

### 进阶篇,利用树莓派作为声码器服务器使用

参考链接:

https://nw-digital-radio.groups.io/g/ambe/wiki/AMBEserver-Addendum#Quick-Build-on-Linux

内容待续